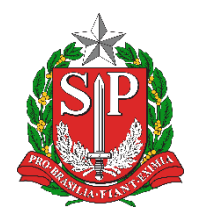

SECRETARIA DA EDUCAÇÃO DO ESTADO DE SÃO PAULO PLATAFORMA SECRETARIA ESCOLAR DIGITAL (SED)

# Tutorial Censo Escolar Cadastro de Escolas Gestor Escolar

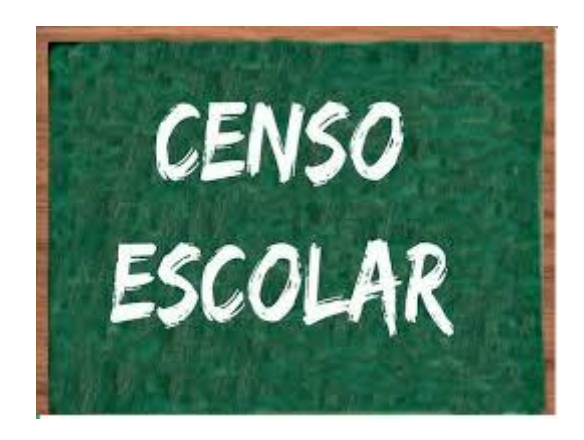

Versão: 2019.04.25

## Sumário

| 1. Perfis de Acesso     | 3      |
|-------------------------|--------|
| 2 Etapas                | 4      |
| 2. Aba "Castar Escalar" | і<br>с |
| 3. ADa Gestor Escolar   | 0      |

## 1. Perfis de Acesso

O Cadastro de Escolas – Aba Gestor Escolar está disponível para os seguintes perfis:

#### Escola – Rede Estadual:

- GOE
- Agente de Organização Escolar
- Vice-Diretor de Escola
- Diretor de Escola

#### Escola – Outras Redes:

- Secretário Outras Redes
- Diretor de Escola Outras Redes

#### Diretoria de Ensino:

- CIE
- CIE Diretor(a)
- CIE NRM
- CIE NRM Diretor(a)
- NIT Diretor(a)
- NVE Diretor(a)

#### Prefeitura Municipal de Educação:

- P.M. Informações Educacionais Diretor(a)
- P.M. Informações Educacionais

#### Supervisão – Outras Redes:

• Supervisão – Outras Redes – Informações Educacionais

#### Órgão Central:

- CIMA DETEC CPLIS
- CIMA DEINF

## 2. Etapas

Este tutorial apresenta o passo a passo de como devem ser preenchidos e/ou atualizados os dados do Gestor Escolar no sistema Cadastro de Escolas para a migração do Censo Escolar.

Atenção: para que o Gestor possa ser adicionado no cadastro da escola, os dados do mesmo deverão estar devidamente atualizados nos **Sistemas** "Dados Pessoais, Cadastro Funcional e Formação Curricular", cujos respectivos tutoriais estão disponíveis no <u>final deste documento</u>.

**Passo 1** - Acesse a plataforma SED por meio do link: <u>https://sed.educacao.sp.gov.br/</u> com seu login e senha.

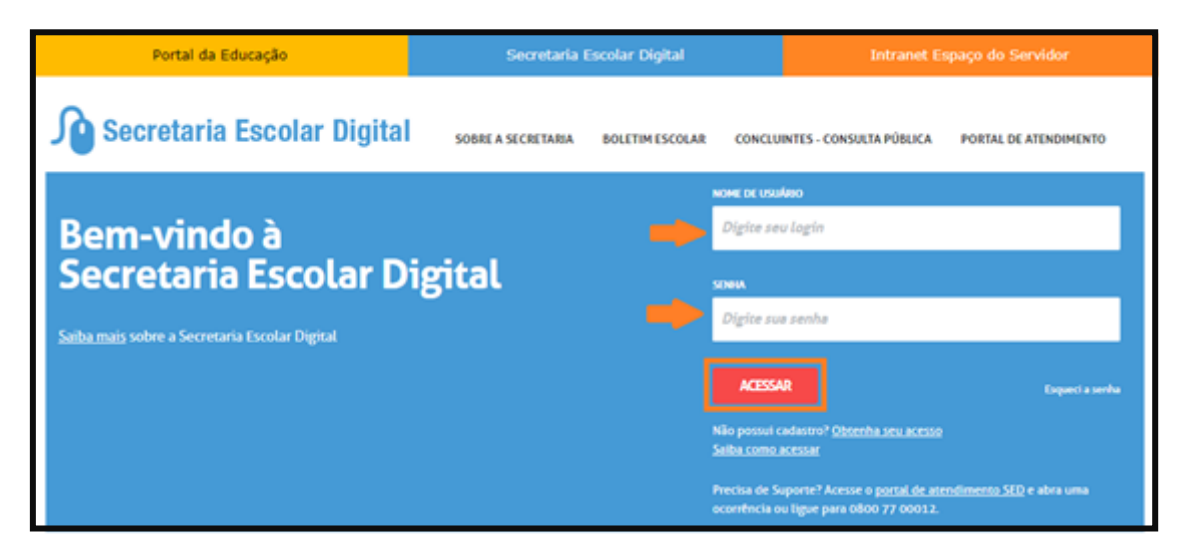

Passo 2 – Clique no menu Cadastro de Escolas > Escola e pesquise uma Escola.

| Gestão Escolar                       |   |
|--------------------------------------|---|
| Associação do Professor na<br>Classe | * |
| Cadastro de Alunos                   | * |
| Cadastro de Escolas                  | • |
| Escola                               |   |
| Escola - Consulta                    |   |

#### > Perfis da Escola:

Alguns campos estão preenchidos, sendo necessário apenas clicar no botão pesquisar e, posteriormente, clicar no ícone **editar**.

| Manutenção de Escolas    |   |           |  |  |  |
|--------------------------|---|-----------|--|--|--|
| Escola:                  | • |           |  |  |  |
| Nome Anterior da Escola: |   |           |  |  |  |
| Diretoria:               | - |           |  |  |  |
|                          | ⇒ | Pesquisar |  |  |  |

| Manutenção de                | Escolas            |                       |                      |                                 |                                 |
|------------------------------|--------------------|-----------------------|----------------------|---------------------------------|---------------------------------|
| =                            | Escola:            |                       |                      | •                               |                                 |
| Nome Ar                      | iterior da Escola: |                       |                      |                                 |                                 |
|                              | Diretoria:         | -                     | ·                    |                                 |                                 |
|                              |                    |                       |                      |                                 | Pesquisar                       |
| ×                            |                    |                       | Escolher Coluni      | as 🛛 🚔 Imprimir 🛛 🏭 Ge          | rar Excel                       |
| Mostrar 10 - registros       |                    |                       |                      | Filt                            | го                              |
| Código J≟ Nome da Esc<br>CIE | cola <sup>‡†</sup> | Rede de 🛛 🗐<br>Ensino | Nome ↓î<br>Diretoria | Situação de Iî<br>Funcionamento | Pendência <sup>‡</sup> Î Editar |
| _                            |                    | ESTADUAL -<br>SE      |                      | ATIVA                           | Não 🛟 🖍                         |

#### > Demais perfis:

Preencha um ou mais campos dos filtros de pesquisa, clique em **pesquisar** e **editar**.

| Código CIE:                |                  |
|----------------------------|------------------|
| Nome da Escola:            |                  |
| Nome Anterior da Escola:   |                  |
| Código Diretoria:          |                  |
| Nome Diretoria:            |                  |
| Município:                 | Selecione        |
| Distrito:                  | Selecione •      |
| Endereço:                  |                  |
| CNPJ:                      |                  |
| Mantenedor:                |                  |
| Rede de Ensino:            | Selecione        |
| Pendência                  | Selecione +      |
| Situação de funcionamento: | Selecione +      |
| Identificador da Escola:   | Selecione 👻      |
|                            | Pesquisar Limpar |
|                            |                  |

Ao clicar em pesquisar a escola é visualizada para edição.

| x                    |                |    |                       | Escolher Coluna      | as 🖨 Imprimir                | 📷 Gera | ar Excel 📘 🗎 Ge          | erar PDF      |
|----------------------|----------------|----|-----------------------|----------------------|------------------------------|--------|--------------------------|---------------|
| Mostrar 10 👻 regis   | stros          |    |                       |                      |                              | Filtro |                          |               |
| Código 🕌<br>CIE      | Nome da Escola | ţţ | Rede de 🛛 🗍<br>Ensino | Nome 11<br>Diretoria | Situação de<br>Funcionamento | ţţ     | Pendência <sup>1</sup> Î | Editar        |
| -                    |                |    | ESTADUAL -<br>SE      |                      | ATIVA                        |        | Não                      | $\mathcal{I}$ |
| Registros 1 a 1 de 1 |                |    |                       |                      |                              |        | Anterior 1               | Seguinte      |

Após o retorno da pesquisa clique no ícone editar para ter acesso as informações da escola. As informações estão separadas por abas – clique na aba **Gestor Escolar**:

### 3. Aba "Gestor Escolar"

Na aba Gestor Escolar – campo <u>Número do CPF:</u> preencha com o número do CPF do Gestor da Escola e em seguida clique no botão "Validar CPF".

Os dados do gestor escolar serão apresentados na tela para verificação. Observe que não é possível realizar atualizações dos dados diretamente na tela do gestor escolar.

Caso exista a necessidade de se incluir/atualizar qualquer informação do gestor será necessário acessar o respectivo sistema/cadastro para atualização.

Após conferir/validar os dados do gestor, clique em **salvar** para gravar as informações no cadastro da escola. Ao salvar, os dados do gestor serão validados pelo sistema cadastro de escolas. Caso os dados estejam incompletos ou inconsistentes, o sistema apresentará mensagem informando a ocorrência do erro.

O responsável pelo preenchimento deverá observar a mensagem, realizar o ajuste no respectivo sistema/cadastro (Dados pessoais e/ou Cadastro Funcional e/ou Formação Curricular), e proceder novamente com a validação na tela dados do gestor escolar, informando o CPF e pressionando o botão "Salvar".

| Manutenção de Escolas                                                                                                    |                                                          |
|----------------------------------------------------------------------------------------------------|----------------------------------------------------------|
| Código CIE:                                                                                                    |                                                          |
| Dados da Escola e Gestor Escolar Equipamentos Alos Legais Unidades Inf. Complementares Anexar Arquivos Question                                              | ários Programas/Projetos Dados Complementares Pendências |
| Dados da Escola Cestor Escolar                                                                                                    |                                                          |
| ATENÇÃO:                                                                                                    |                                                          |
| <ul> <li>O cadastro das informações do Gestor Escolar deverá ser realizado no sistema cadastro de escolas conforme registrado na Receita Federal.</li> </ul> |                                                          |
| A consulta das informações do gestor na receita federal poderá ser feita através do endereço:                                                                |                                                          |
| reps//www.recete.tezenae.gov.pr/Aproacces/SSUAICTAX/HACensures/tuboac/Unisure/upice.asp                                                                      |                                                          |
| Nimero do CPE-                                                                                                    |                                                          |
|                                                                                                    |                                                          |
| Valida LP7                                                                                                    |                                                          |
| Identificação única (código Inep): Nome completo:                                                                                                    | Data de Nascimento:<br>03/11/1003                        |
|                                                                                                    |                                                          |
| Filiação (Informar nome completo):<br>Filação 01:                                                                                                    | Filação 02:                                              |
|                                                                                                    |                                                          |
|                                                                                                    | Não declarado/gnorado                                    |
| Sexo:                                                                                                    | Cor/Raga:                                                |
| MASCULINO                                                                                                    | BRANCA                                                   |
| Nacionalidade:                                                                                                    |                                                          |
| BRASILEIRA                                                                                                    |                                                          |
| UF de nascimento: Município nascimento:                                                                                                    |                                                          |
| SP SAO PAULO                                                                                                    |                                                          |
|                                                                                                    |                                                          |
| E-mail:                                                                                                    |                                                          |
| (gg.com.br                                                                                                    |                                                          |
| Neior nível de escolaridade concluída:                                                                                                    | Tipo de Ensino Médio oursedo:                            |
|                                                                                                    | T UNITARY OLITIE                                         |
| Curso:                                                                                                    | Ano de conclusão: Nível Curso:                           |
| PEDA000IA                                                                                                    | 2009 ENSING SUPERIOR                                     |
| UNIVERSIDADE BANDEIRANTE DE SÃO PAULO                                                                                                    |                                                          |
|                                                                                                    |                                                          |
|                                                                                                    |                                                          |
|                                                                                                    |                                                          |
|                                                                                                    |                                                          |
|                                                                                                    |                                                          |
|                                                                                                    |                                                          |
|                                                                                                    |                                                          |
|                                                                                                    |                                                          |
|                                                                                                    |                                                          |
|                                                                                                    |                                                          |
|                                                                                                    |                                                          |
|                                                                                                    |                                                          |
|                                                                                                    |                                                          |
|                                                                                                    |                                                          |
|                                                                                                    |                                                          |
|                                                                                                    |                                                          |
|                                                                                                    |                                                          |
|                                                                                                    |                                                          |
|                                                                                                    |                                                          |

| Durso:<br>HISTORIA<br>Hothulido de Foloxido Suevicor                                                                                                    |                                                                                                    | Ana de conclusão:<br>1990                                                        |                                                                                          | Nivel Curso:<br>ENSINO SUPERIOR |
|----------------------------------------------------------------------------------------------------|----------------------------------------------------------------------------------------------------|----------------------------------------------------------------------------------|------------------------------------------------------------------------------------------|---------------------------------|
| FACULDADES INTEGRADAS TERESA MARTIN                                                                                                    |                                                                                                    |                                                                                  |                                                                                          |                                 |
| Especialização:<br>- Especialização - Mentrado - Doutorado - Prio Não Concluida<br>- Defore autorea amedificaça de amedia pode com os polícimo da Justica - 2    |                                                                                                    |                                                                                  |                                                                                          |                                 |
| Concerns experiences (previnged continued a control minimo en risk as ) Croche (() a 3 anos) Kons finals enzion (undamental Concerns expected Estocação explorad | <ul> <li>Pré-escola (4 e 6 anos)</li> <li>Ensino médio</li> <li>Educação indigena</li> <li>Educação em direitor humanos</li> </ul> |                                                                                  | Anos iniciais do ensino Bducação de jovens e a Bducação do campo Gênero e diversidade se | fordamental<br>dobles<br>excual |
| Direkos da ortança e adolescente Outros                                                                                                    | ☐ Educação para as relações etnorraolais ☑ Nenhum                                                                                  |                                                                                  | Gestão escolar                                                                           |                                 |
| Cirgo:<br>Diretor de escola                                                                                                    |                                                                                                    | Critério de acesso ao cargo/função:<br>PROCESSO SELETIVO QUALIFICADO E ESCOLHAVI | IOMEAÇÃO DA GESTÃO                                                                       |                                 |
| Situação Funcional/Regime de contratayão/Tipo de Vinculo:<br>CONCURSADO EFETINO / ESTAVEL                                                                        |                                                                                                    |                                                                                  |                                                                                          |                                 |
|                                                                                                    |                                                                                                    |                                                                                  |                                                                                          | Salvar Canodar                  |

#### Campos a serem verificados:

- Identificação única (código do INEP);
- Nome completo do Diretor da Escola;
- Data de Nascimento;
- Filiação 1 (Nome completo);
- Filiação 2 (Nome completo);
- Sexo;
- Cor/Raça;
- Nacionalidade;
- UF de Nascimento;
- Município de Nascimento;
- E-mail;
- Maior nível de escolaridade concluída;
- Tipo de ensino médio cursado;
- Curso;
- Ano de conclusão;
- Nível do curso;
- Instituição de educação superior;
- Curso (outros cursos de nível superior);
- Ano de conclusão;
- Nível do Curso;
- Instituição de educação superior;
- Especialização;
- Outros cursos específicos (formação continuada com no mínimo 80 horas);
- Cargo;
- Critério de acesso ao cargo/função;
- Situação Funcional/Regime de contratação/Tipo de Vínculo.

Bloco de informações extraídas do Sistema Cadastro Funcional

Bloco de informações extraídas do Sistema Dados Pessoais

Bloco de informações extraídas do Sistema Formação Curricular Manutenção das informações dos campos – as atualizações das informações deverão ser realizadas através dos respectivos Sistemas (Dados pessoais, Cadastro Funcional e Formação Curricular). Em caso de Dúvidas, consulte o <u>tutorial</u>.

#### Link de Acesso ao Tutorial:

https://atendimento.educacao.sp.gov.br/knowledgebase/article/SED-04510/pt-br

*Esperamos que esse tutorial tenha auxiliado*! Porém, se possuir outra *dúvida* ou encontrar alguma dificuldade, cadastre-se no portal de atendimento <u>https://atendimento.educacao.sp.gov.br</u> e abra uma ocorrência na categoria **Cadastro de Escolas**.